# CoWork

- 1. Назначение продукта
- 2. Сценарий для эксплуатации ПО:
  - 1. Авторизация в системе
  - 2. Изучение профиля организации
  - 3. Общение в Р2Р-чате
  - 4. Навигация по списку чатов
  - 5. Просмотр группы
  - 6. Проведение группового звонка
  - 7. Просмотр каналов
  - 8. Изучение своего профиля
  - 9. Создание группового чата
  - 10. Создание канала
  - 11. Завершение работы
- 3. Руководство пользователя
  - 3.1. Системные требования
  - 3.2. Установка
  - 3.3. Авторизация
  - 3.4. Рекомендации по эксплуатации
  - 3.5. Возможные проблемы и их решения
  - 3.6. Техническая поддержка

## 1. Назначение продукта 🖉

**CoWork** - платформа для аудио–видеозвонков и онлайн конференций с функциями корпоративного мессенджера, разработана для упрощения внутренней коммуникации и повышения удобства сотрудничества внутри корпораций.

Сайт: **С**OWork

Функционал приложения включает:

- Профиль организации: просмотр информации о компании.
- Профиль пользователя: управление личными данными.
- Мессенджер: индивидуальные и групповые переписки.
- Звонки: аудио- и видеозвонки, конференции.
- Создание групп и каналов: управление совместными рабочими процессами.
- Поиск: быстрый доступ к контактам, группам и каналам.

# 2. Сценарий для эксплуатации ПО: 🔗

### 1. Авторизация в системе 🔗

1. Открыть приложение CoWork после скачивания и установки ПО на выбранной платформе (WEB/Android/iOS).

- 2. На экране авторизации:
  - Ввести электронный адрес и пароль, выданные сотруднику организации.
- 3. Нажать кнопку "Продолжить".

4. После успешной авторизации пользователь попадает на **главную страницу**, где отображаются список чатов, групп и каналов.

# 2. Изучение профиля организации 🖉

- 1. На главной странице пользователь нажимает на аватарку организации и перенаправляется к окну **"Профиль** организации".
- 2. Открывается страница с информацией об организации:
  - Название и аватарка компании.
  - Описание организации.
  - Список сотрудников.
- 3. Пользователь просматривает список сотрудников, переходит в Р2Р чат с одним из коллег, нажав на его аватарку.

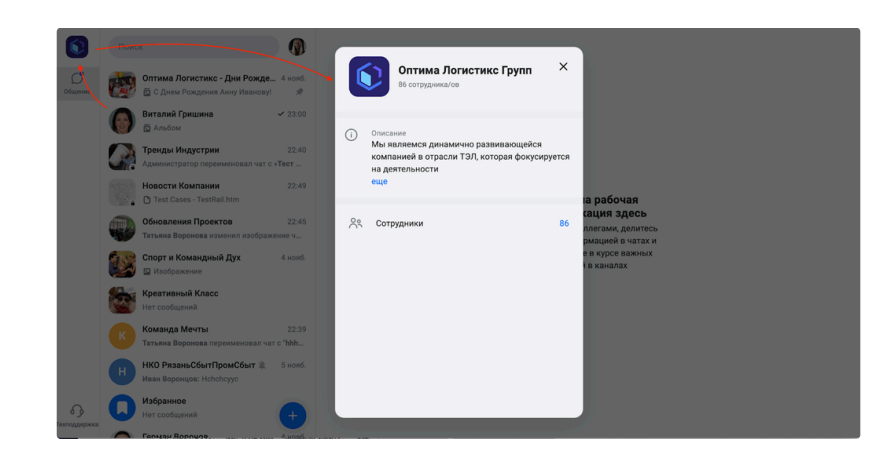

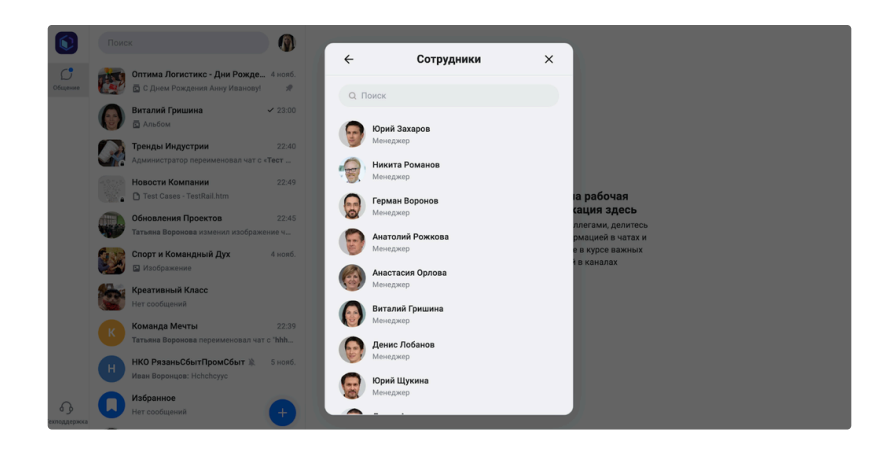

## 3. Общение в Р2Р-чате 🔗

- 1. Пользователь открывает один из Р2Р-чатов с коллегой.
- 2. Внутри чата отправляет:
  - Текстовое сообщение.
  - Сообщение с медиа.
- 3. Проверяет статус сообщений: отправлено, доставлено, прочитано.
- 4. Завершает общение и возвращается к просмотру списка чатов/каналов.

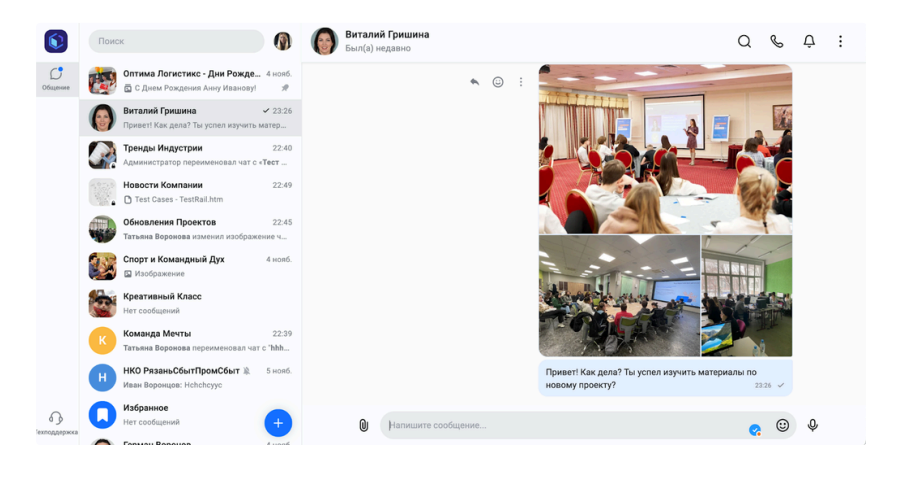

### 4. Навигация по списку чатов 🖉

- 1. Пользователь на вкладке общение скроллит список чатов.
- 2. Выполняет следующие действия:
  - Скроллит список групп/каналов.
  - Проверяет уведомления для одного из чатов, пробует замьютить/размъютить.
  - Просматривает доступные чаты/каналы с коллегами.

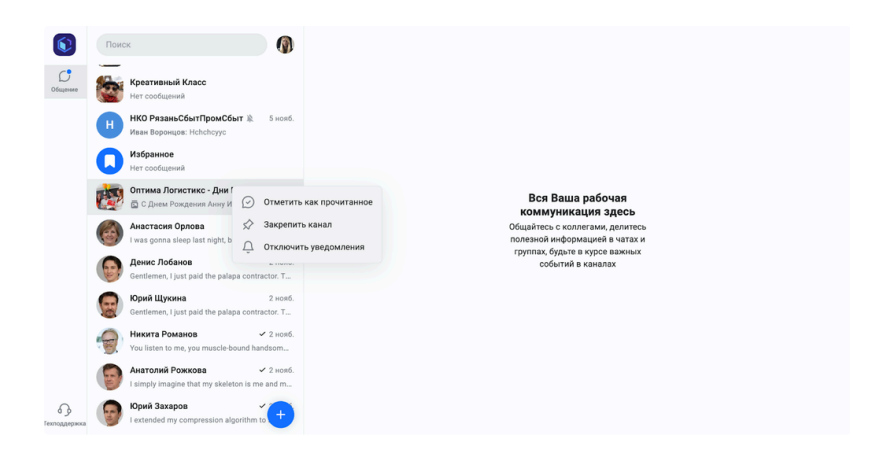

#### 5. Просмотр группы 🔗

- 1. Пользователь выбирает один из групповых чатов на списке.
- 2. Внутри группового чата:
  - Читает историю сообщений.
  - Открывает профиль группы, просматривает информацию о группе.
  - Отправляет новое сообщение в группу.

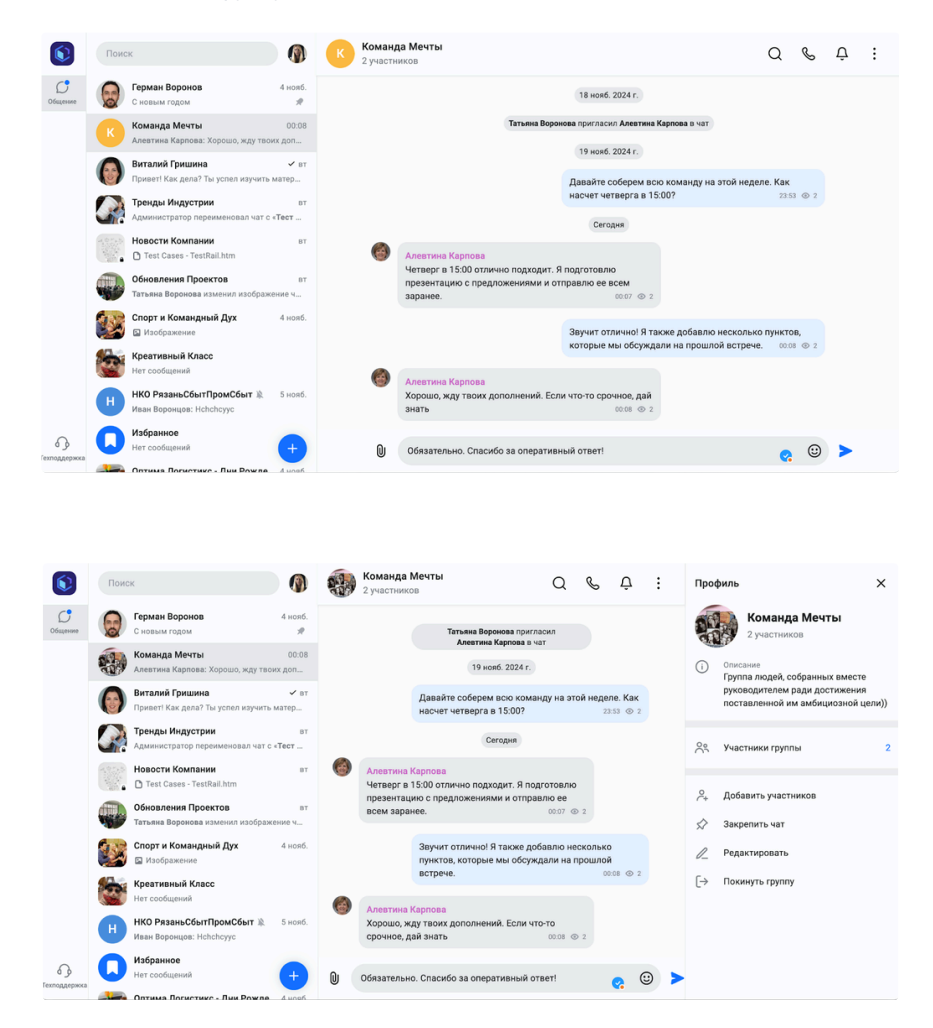

### 6. Проведение группового звонка 🔗

1. Внутри группового чата пользователь запускает групповой звонок, нажав на кнопку "Звонок":

- 2. В процессе группового звонка:
  - Пользователь видит, как участники присоединяются.
  - Выполняет действия:
    - Включает/выключает микрофон.
    - Включает/выключает камеру.
    - Демонстрирует экран для участников.
- 3. Завершает звонок, нажав на кнопку "Завершить".

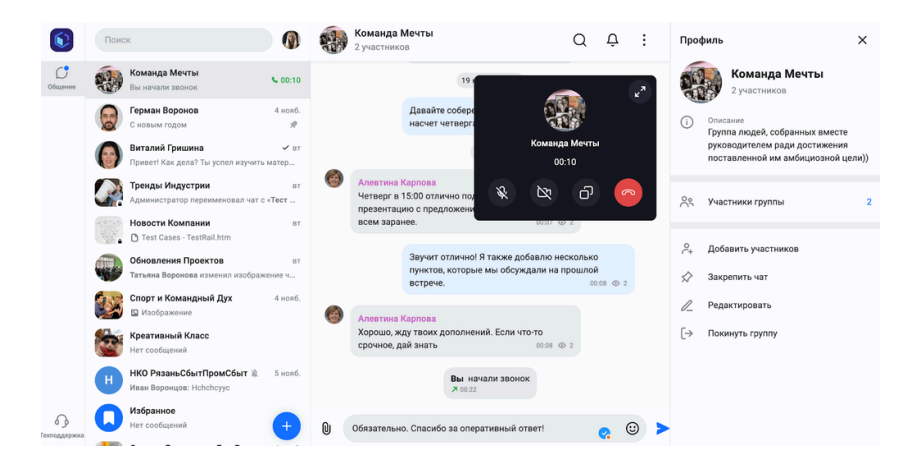

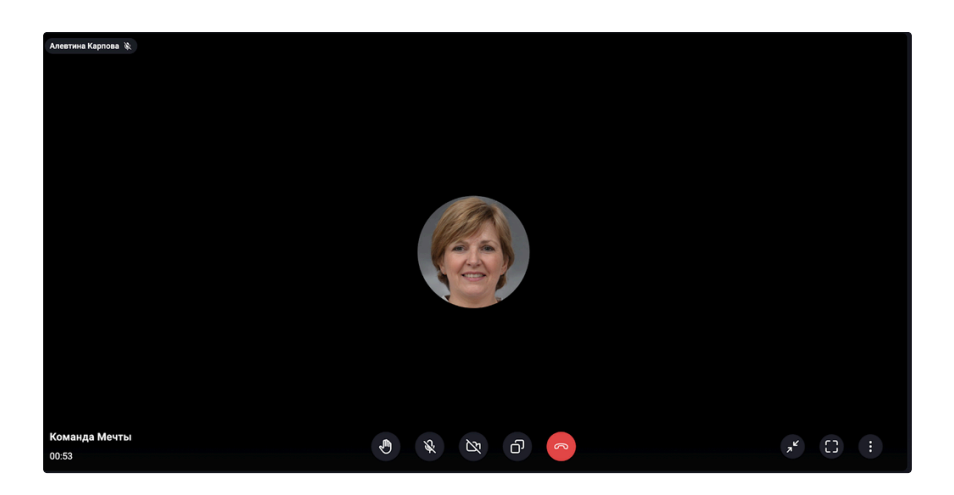

## 7. Просмотр каналов 🔗

- 1. Пользователь выбирает канал из списка чатов/каналов на вкладке "Общение".
- 2. Внутри канала:
  - Просматривает несколько постов, содержащих текст, изображения и файлы.
- 3. Завершив просмотр, переходит к своему профилю.

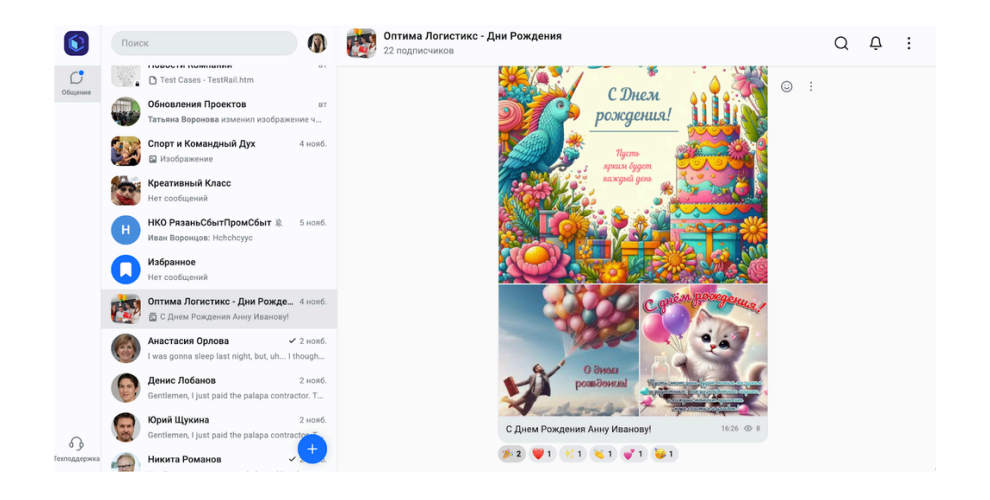

# 8. Изучение своего профиля 🔗

- 1. Пользователь нажимает на свой аватар и открывается профиль пользователя, содержащий:
  - Имя, аватарку, должность, никнейм, телефон, электронный адрес.
- 2. Пользователь проверяет свои данные и вносит изменения в случае необходимости.

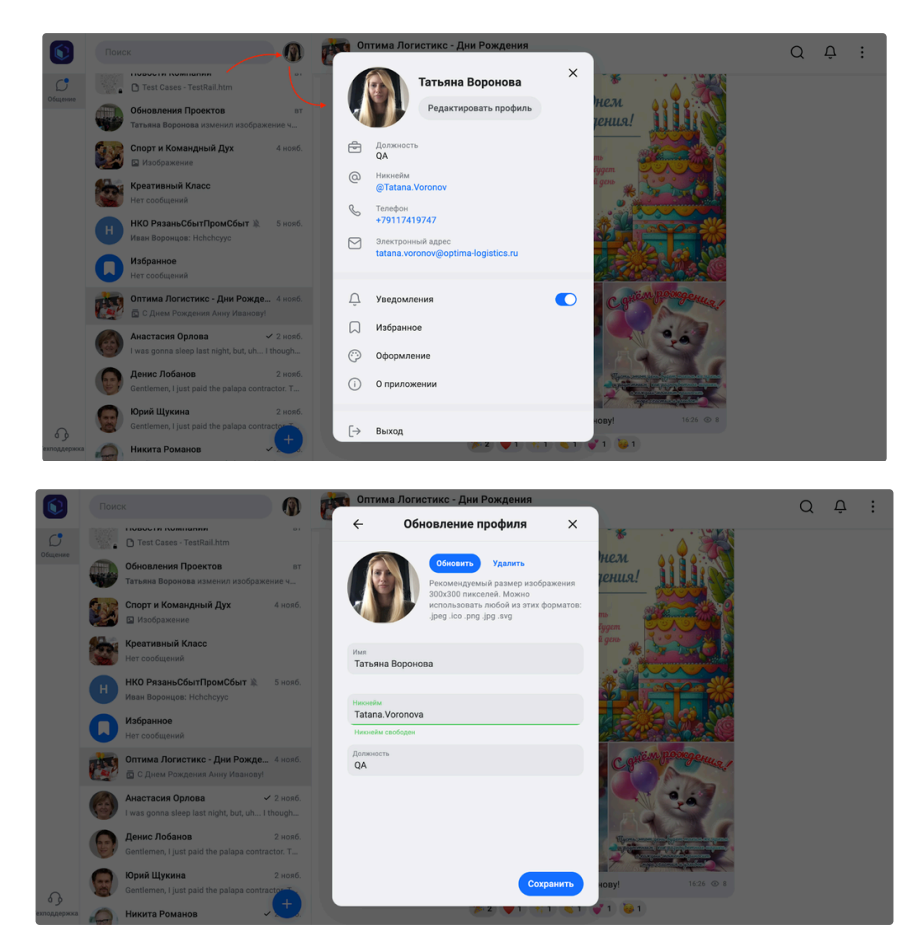

## 9. Создание группового чата 🔗

- 1. Пользователь нажимает на "+" и выбирает "Создать групповой чат".
- 2. Добавляет нескольких коллег в качестве участников.
- 3. Заполняет данные:
  - Название и описание.
  - Аватарка группы.
- 4. Завершает создание группового чата.
- 5. Новый групповой чат/канал открывается и пользователь отправляет первое сообщение.

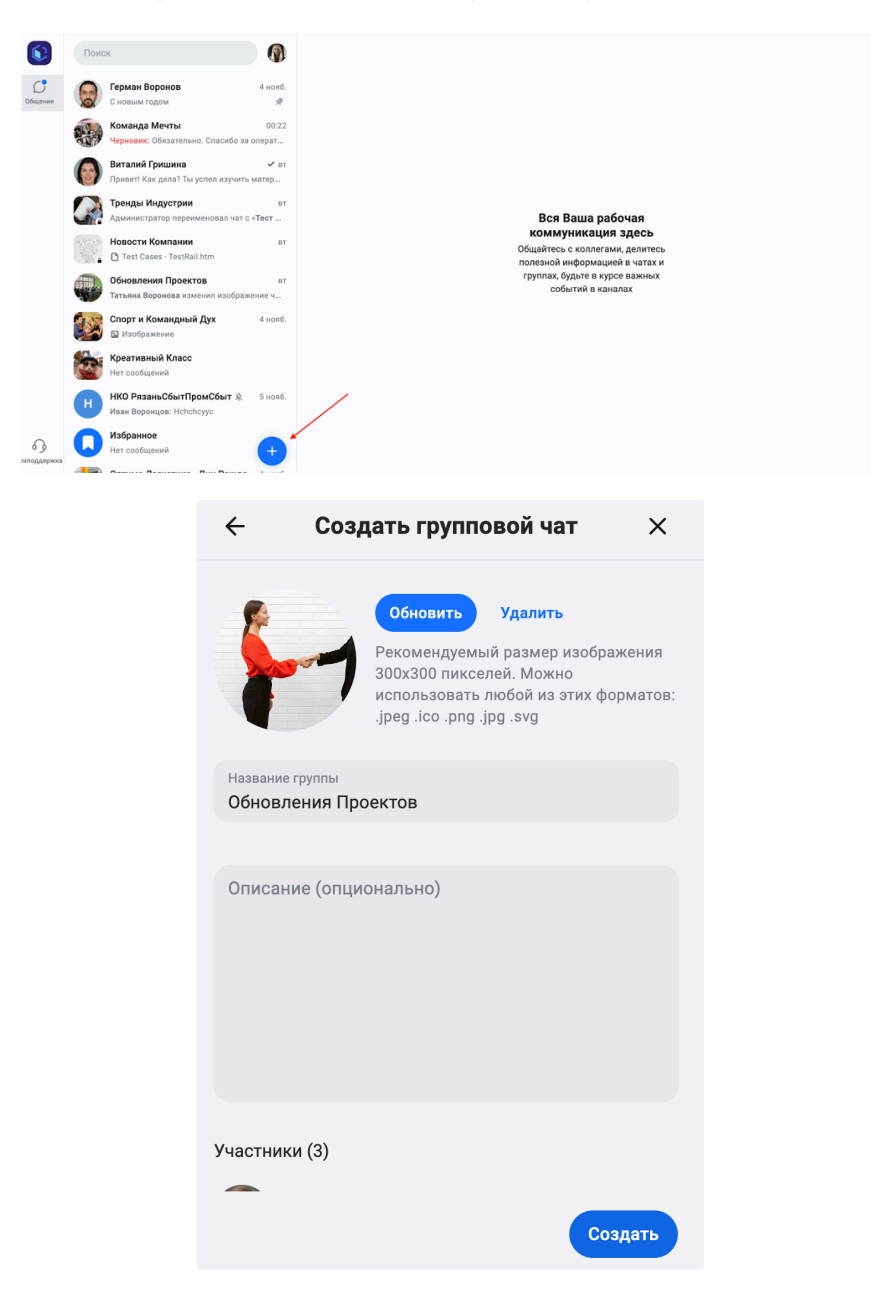

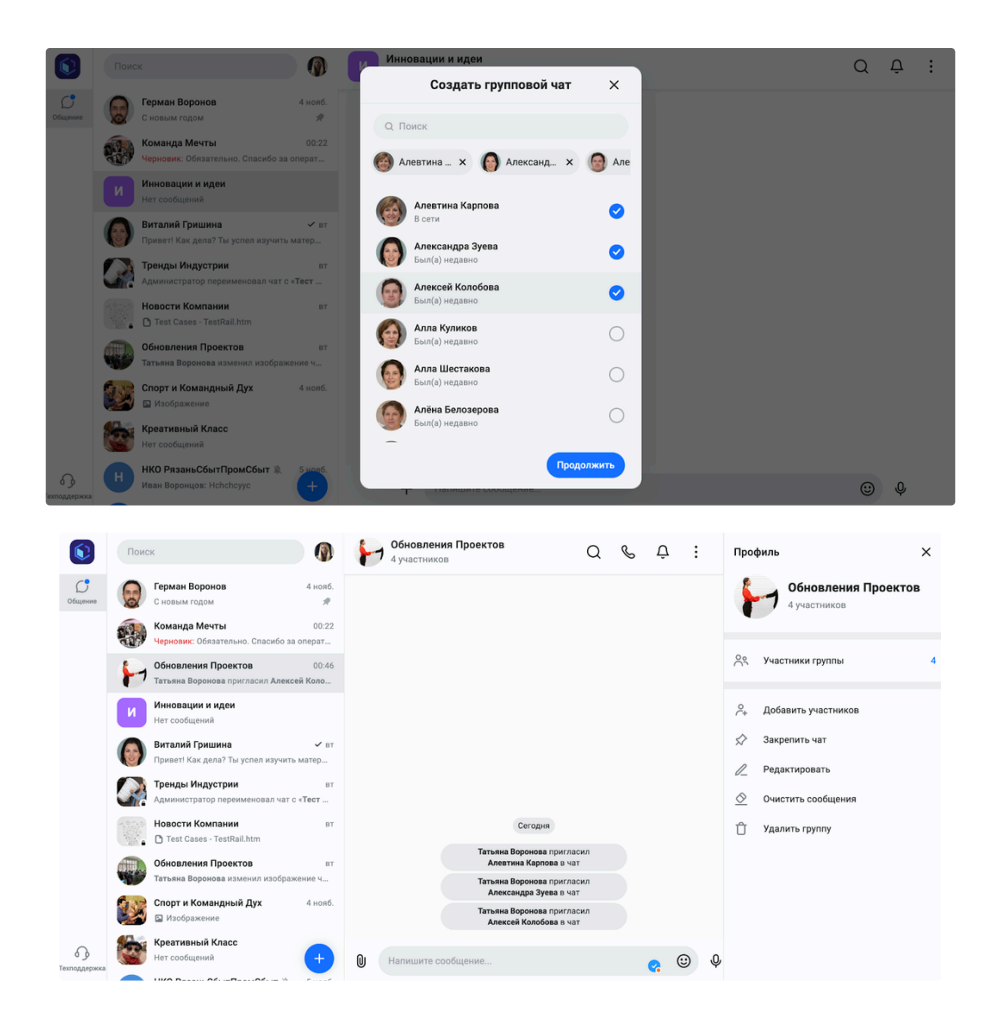

## 10. Создание канала 🔗

- 1. Пользователь нажимает на "+" и выбирает "Создать канал".
- 2. Заполняет данные:
  - Название и описание.
  - Аватарка группы.
- 3. Выбирает тип: открытый или закрытый.
- 4. Завершает создание канала.
- 5. Новый канал открывается и пользователь отправляет первое сообщение.

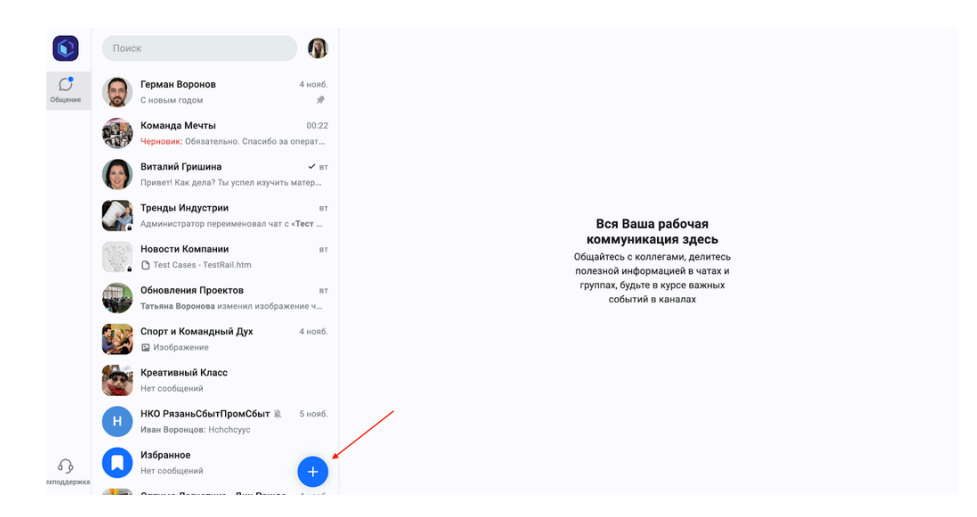

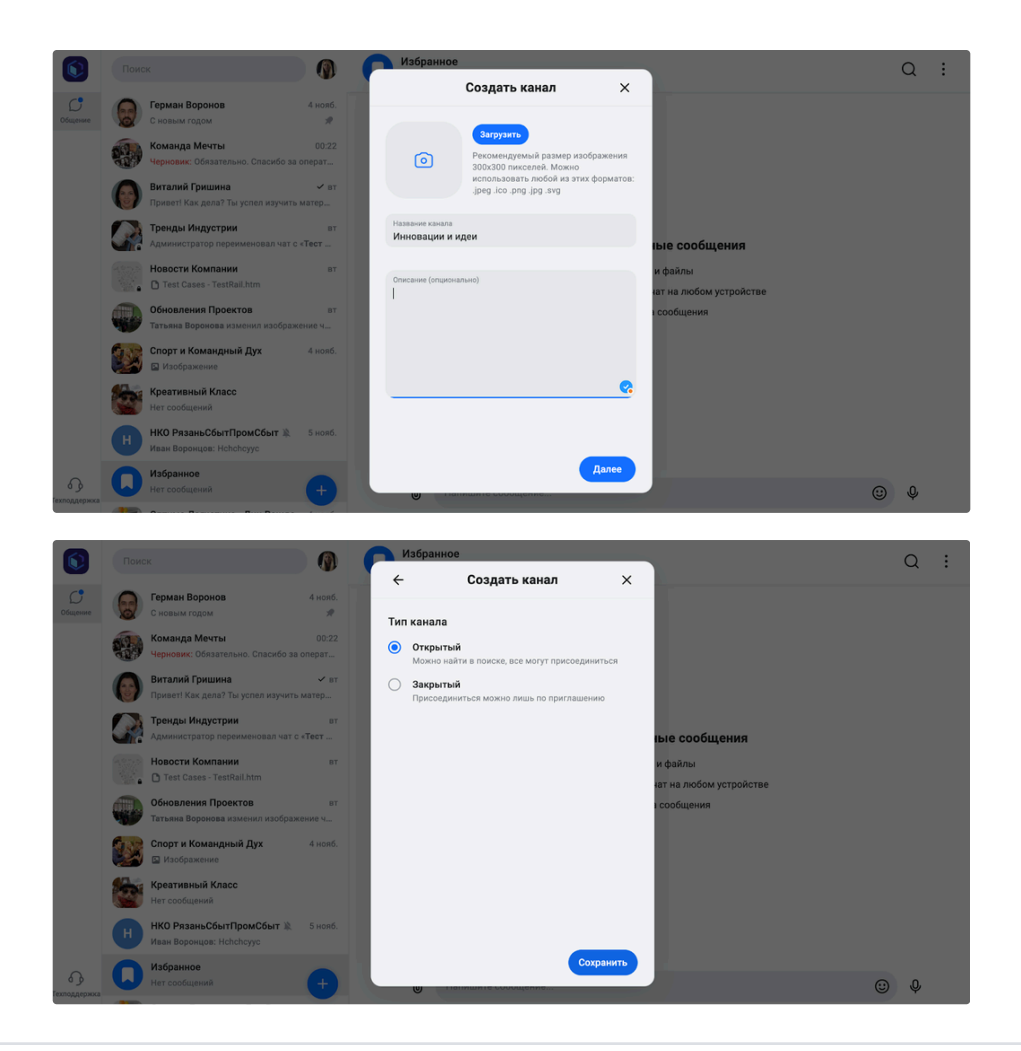

# 11. Завершение работы 🔗

Пользователь возвращается в профиль пользователя и выходит из системы, нажав кнопку "Выход".

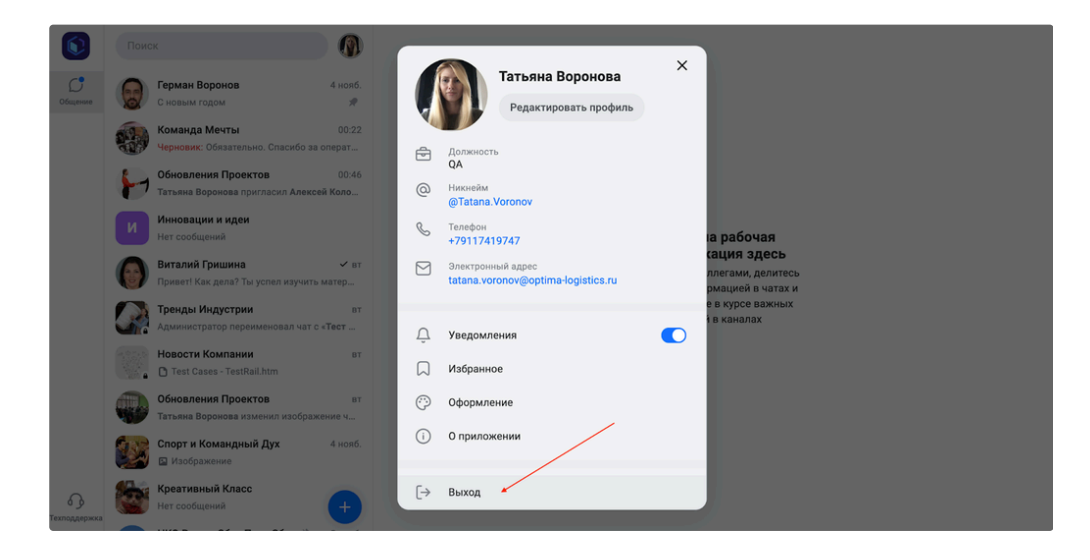

# 3. Руководство пользователя 🖉

### 3.1. Системные требования 🔗

- 1. WEB: Современные браузеры (Chrome 87+, Firefox 78+, Safari 14+).
- 2. **Android**: OC Android 7.0 и выше.
- 3. **iOS**: OC iOS 15.0 и выше.

# 3.2. Установка 🔗

Приложение доступно для следующих платформ:

- WEB: доступ через браузеры Google Chrome, Mozilla Firefox, Safari. URL: w CoWork
- Android: скачать из Google Play.
- **iOS**: скачать из App Store.

### 3.3. Авторизация 🖉

Для входа в систему требуется ввести электронную почту и пароль, выданные сотруднику компанией.

## 3.4. Рекомендации по эксплуатации 🔗

- 1. Поддерживайте стабильное интернет-соединение.
- 2. Регулярно обновляйте приложение для получения новых функций и исправления ошибок.
- 3. Настройте уведомления для своевременного получения сообщений.

### 3.5. Возможные проблемы и их решения 🖉

#### 1. Проблема с авторизацией:

- 1. Проверьте правильность введенных данных.
  - Убедитесь в доступности интернет-соединения.

#### 2. Звонки прерываются:

- 1. Убедитесь в стабильности интернет-соединения.
  - Перезапустите приложение.

## 3. История чатов не отображается:

Проверьте подключение к интернету.

- 1. Оставьте открытым чат/канал в течение 1 минуты.
  - Перезапустите приложение.

#### 3.6. Техническая поддержка 🖉

- Email: support@co-work.ru
- Часы работы: Пн-Пт, 9:00–18:00